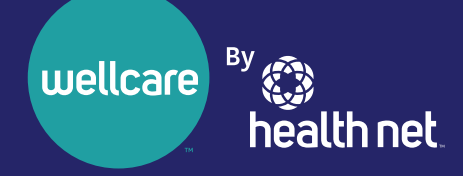

# Your New Provider Portal Is Launching Soon!

As previously communicated, we delayed the launch of the new provider portal at **provider.healthnetcalifornia.com** because of technical difficulties. These technical difficulties created a sub-par experience for our providers. All identified issues have been resolved.

We are pleased to report that the new provider portal at **provider.healthnetcalifornia.com** will launch on November 18, 2021.

### Learn about the new portal: register for a webinar

If you've already attended a webinar, you do not need to join another one unless you'd like to. Everything you've already learned remains the same.

Follow the steps below to register:

- 1. Select the URL for the webinar you would like to attend below.
- 2. Choose a topic and date that fits your schedule.
- 3. Once registered, you will be provided with a webinar identification (ID).
- 4. Add the webinar to your calendar.
- 5. Resource materials and links to the webinar recording will be distributed by email after the webinar.

| Торіс                 | Description                                                         | URL                           |
|-----------------------|---------------------------------------------------------------------|-------------------------------|
| Overview              | Overview of all provider portal operations.                         | https://rebrand.ly/FMOverview |
| Authorizations        | A detailed review of the authorization process.                     | https://rebrand.ly/FMAuth     |
| Claims                | A detailed review of the claims process.                            | https://rebrand.ly/FMClaims   |
| Patient Information   | A detailed review of patient information.                           | https://rebrand.ly/FMPatient  |
| Questions and Answers | Open question and answer<br>session with subject matter<br>experts. | https://rebrand.ly/FMOpen     |

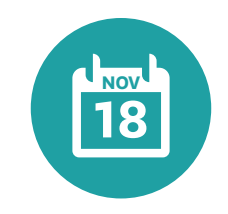

### On November 18, 2021,

post-login content from provider.healthnet.com moves to provider.healthnetcalifornia.com. Watch for another communication on the day of launch.

(continued)

### Download the provider portal reference guide

We have created a reference guide to complement the webinar trainings. To download the guide:

- 1. Go to providerlibrary.healthnetcalifornia.com.
- 2. Choose a line of business.
- 3. Select Education and Other Materials.
- 4. Then select Save Time Navigating the Provider Portal.

# You must be registered to use provider.healthnetcalifornia.com

| are new to<br>der.healthnetcalifornia.com                                                                                                    |
|----------------------------------------------------------------------------------------------------|
| ust register for an account through<br>ler.healthnet.com. Follow the steps in<br>eps to register for an account" section or<br>bt cide of this page. |
|                                                                                                    |

<sup>1</sup>All of the products you are contracted for will be available to you. Reach out to your Provider Relations representative if you believe the products listed are incorrect.

### **Questions?**

For webinar questions, contact **partnersinperformance@healthnet.com.** 

For questions regarding registering for a new account or this migration, contact the Provider Services Center by email at provider\_services@healthnet.com or by phone at 800-929-9224.

## Steps to register for an account

- Go to provider.healthnet.com Providers logging in may be prompted to change their password as an extra security measure. Your password reset link will be sent to the email on file. Update your email address if needed.
- 2 Select Register for a new account. The link will take you to provider. healthnetcalifornia.com to register for your new account.

| 18 | business will be migrated to a single portal on November<br>6, 2021*                                                                                                    |
|----|----------------------------------------------------------------------------------------------------|
| (  | Log In / Create New Account     Note: post-login provider,bealthnet.com will still be     available timoogh Nov. 17                                                                                                    |
| P  | rison Health Care Provider Network will not be impacted.                                                                                                    |
|    | Log In - IFP & Individual<br>Medicare Advantage                                                                                                    |
|    | Don't have an account? Register for IFP &<br>Medicare Advantage.                                                                                                    |
|    | Log In - All other plans                                                                                                    |
|    | Starting October 8, 2021, a new login experience will<br>ask you to update your password the first time you<br>log in. Your password reset link will be sent to the<br>email on file. Please be sure to update your email<br>address if needed. Questions? <u>See our FAQs (PDF)</u> . |
|    | Don't have an account? Register for all other plans.                                                                                                    |

3 Select Create An Account.

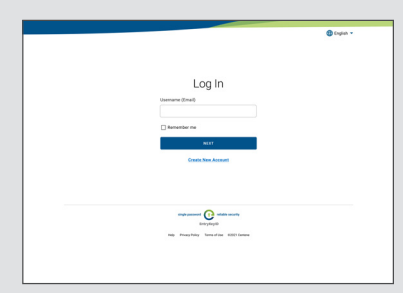

### • Follow the prompts until registration is complete.

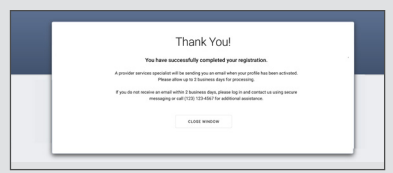

\*Health Net of California, Inc., Health Net Community Solutions, Inc. and Health Net Life Insurance Company are subsidiaries of Health Net, LLC and Centene Corporation. Health Net is a registered service mark of Health Net, LLC. All other identified trademarks/ service marks remain the property of their respective companies. All rights reserved.

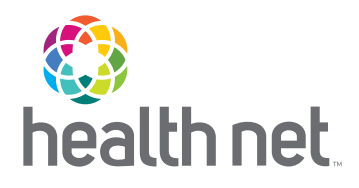

# The **New** Provider Portal is Launching Soon!

As previously communicated, we delayed the launch of the new provider portal at **provider.healthnetcalifornia.com** because of technical difficulties. These technical difficulties created a sub-par experience for our providers. All identified issues have been resolved.

We are pleased to report that the new provider portal at **provider.healthnetcalifornia.com** will launch on November 18, 2021.

### Learn about the new portal: register for a webinar

If you've already attended a webinar, you do not need to join another one unless you'd like to. Everything you've already learned remains the same.

Follow the steps below to register:

- 1. Select the URL for the webinar you would like to attend below.
- 2. Choose a topic and date that fits your schedule.
- 3. Once registered, you will be provided with a webinar identification (ID).
- 4. Add the webinar to your calendar.
- 5. Resource materials and links to the webinar recording will be distributed by email after the webinar.

| Торіс                 | Description                                                   | URL                           |
|-----------------------|---------------------------------------------------------------|-------------------------------|
| Overview              | Overview of all provider portal operations.                   | https://rebrand.ly/FMOverview |
| Authorizations        | A detailed review of the authorization process.               | https://rebrand.ly/FMAuth     |
| Claims                | A detailed review of the claims process.                      | https://rebrand.ly/FMClaims   |
| Patient Information   | A detailed review of patient information.                     | https://rebrand.ly/FMPatient  |
| Questions and Answers | Open question and answer session with subject matter experts. | https://rebrand.ly/FMOpen     |

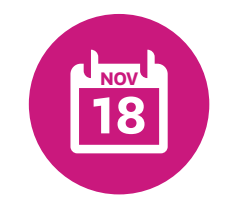

### On November 18, 2021,

post-login content from provider.healthnet.com moves to provider.healthnetcalifornia.com. Watch for another communication on the day of launch.

(continued)

### Download the provider portal reference guide

We have created a reference guide to complement the webinar trainings. To download the guide:

#### 1. Go to providerlibrary.healthnetcalifornia.com.

- 2. Choose a line of business.
- 3. Select Education and Other Materials.
- 4. Then select Save Time Navigating the Provider Portal.

## You must be registered to use **provider.healthnetcalifornia.com**

| If you already have an account on provider.healthnetcalifornia.com                                                                                            | If you are new to<br>provider.healthnetcalifornia.com                                                                                                    |
|----------------------------------------------------------------------------------------------------|----------------------------------------------------------------------------------------------------|
| You <b>do not need to register.</b> Starting<br>November 18, 2021, visit<br><b>provider.healthnetcalifornia.com</b> for all<br>post-login needs. <sup>1</sup> | You must register for an account through <b>provider.healthnet.com.</b> Follow the steps in the "Steps to register for an account" section on the right side of this page. |

<sup>1</sup>All of the products you are contracted for will be available to you. Reach out to your Provider Relations representative if you believe the products listed are incorrect.

### **Questions?**

For webinar questions, contact **partnersinperformance@healthnet.com.** 

For questions regarding registering for a new account or this migration, contact the applicable Health Net\* Provider Services Center at:

| Line of business                                             | Phone        |
|--------------------------------------------------------------|--------------|
| EnhancedCare PPO (IFP and SBG)                               | 844-463-8188 |
| Health Net Employer Group HMO, POS, HSP, PPO, & EPO          | 800-641-7761 |
| IFP (CommunityCare HMO, PPO, PureCare HSP, PureCare One EPO) | 888-926-2164 |
| Medi-Cal                                                     | 800-675-6110 |
| Cal MediConnect – Los Angeles County                         | 855-464-3571 |
| Cal MediConnect – San Diego County                           | 855-464-3572 |

Steps to register for an account

**1** Go to **provider.healthnet.com.** 

Providers logging in to provider.healthnet.com may be prompted to change their password as an extra security measure. Your password reset link will be sent to the email on file. Update your email address if needed.

2 Select *Register for a new account*. The link will take you to

### provider.healthnetcalifornia.com

| 0  | register | for | vour | new    | account. |  |
|----|----------|-----|------|--------|----------|--|
| .0 | register | 101 | your | 110.00 | account. |  |

| Log In / Register                                                                                                    |
|----------------------------------------------------------------------------------------------------|
| All business will be migrated to a single portal on November<br>18, 2021*                                                                                                    |
| Log In / Create New Account     Notes part from provide beatment.com will still be available through Nov. 17                                                                                                    |
| Prison Health Gare Provider Network will not be impacted.                                                                                                    |
| Log In - IFP & Individual<br>Medicare Advantage<br>Den't have an account? Register for IFP &<br>Medicare Advantage                                                                                                    |
| Log In - All other plans                                                                                                    |
| Starting October 8, 2021, a new login experience will<br>ask you to update your password the first time you<br>log in. Your password reset link will be sent to the<br>email on file. Prease be sure to update your email<br>address if needed. Questions? See our FAQa (PDE). |
| Don't have an account? Register for all other plans.                                                                                                    |

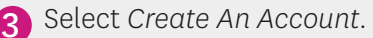

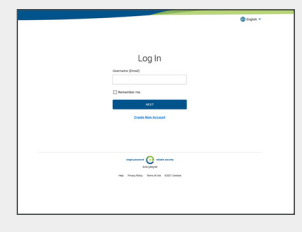

Follow the prompts until registration is complete.

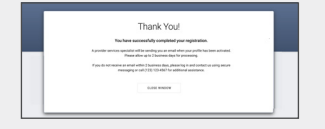

\*Health Net of California, Inc., Health Net Community Solutions, Inc. and Health Net Life Insurance Company are subsidiaries of Health Net, LLC and Centene Corporation. Health Net is a registered service mark of Health Net, LLC. All other identified trademarks/ service marks remain the property of their respective companies. All rights reserved.